# 健康マイポータル

#### 初回登録方法・ログイン方法

2024/11/29

## 初回登録方法(1/3)

|                                                                                                    | ログインページへアクセスし、ページ下部<br>の「新規利用登録」ボタンをクリックする。<br>▼ログインページ<br>https://hikarikenpo.jp/kw21cu/user/login.jsf |
|----------------------------------------------------------------------------------------------------|----------------------------------------------------------------------------------------------------|
| 2.                                                                                                    |                                                                                                    |
| <ul> <li>新規利用登録<br/>メールアドレスを入力し、送信してください。</li> </ul>                                                                                                    | メールアドレスの欄に、登録に使用するご<br>自身のメールアドレスを入力し、「送信す<br>る」ボタンをクリックする。                                             |
| 利用登録手続きのご案内         ● 3 空気 (1)の健康保険組合          ● 3 空気 (1)の健康保険組合          ● 1 利用登録手続きのご案内 (1)         ● 3 空気 (1)の健康保険組合          ● 1 利用登録手続きのご案内 (1)         ● 1 利用登録手続きのご案内 (1)         0 切り健康保険組合です。         利用登録手続きな際素にたうべた知らせについます。         以下の URL:27PCULC: 利用量録の手続きせたってびだい。         MURL:0有効期間には 3倍をです。有効期間を過ぎた場合は、メールアドレスの登録の今の登山してびだい。         ×エメールに定着でききせんのでご了多事います。         U7り健康保険組合         U7り健康保険組合 | 2で入力したメールアドレス宛てに登録案<br>内のメールが送付されるので、メールの内<br>容を確認の上、メール本文に記載されてい<br>るURLへアクセスする。                       |

## 初回登録方法(2/3)

| A desceeded with the A J J J C C C C C C C C C C C C C C C C                                                                        | 本人確認のため、認証項目1と認証文字を<br>入力する。<br>記号(4桁)+番号(7桁+生年月日(8桁)<br>例)記号:11<br>番号:9999<br>生年月日:1990年9月1日の場合<br>⇒「0011000999919900901」と入力 |
|----------------------------------------------------------------------------------------------------|----------------------------------------------------------------------------------------------------|
| <image/> <image/> <image/> <text><text><text><text><text><text><text><text></text></text></text></text></text></text></text></text> | 本人確認完了後、画面上に認証キーが表示<br>されるのでコピーをする。                                                                                           |
| 本人確認完了のご案内                                                                                                    | 2で入力したメールアドレス宛てに本人確<br>認完了のご案内メールが送付されるので、<br>メールの内容を確認の上、メール本文に記<br>載されているURLへアクセスする。                                        |

| SET SET SET SET SET SET SET SET SET SET                                                      | アクセス先のペ<br>認証キーを入力                                 |
|----------------------------------------------------------------------------------------------|----------------------------------------------------|
| <form><form><section-header><section-header></section-header></section-header></form></form> | ご自身で新しい<br>変更登録を行う<br>※ID・パスワー<br>字に制限がご<br>容を確認の上 |
| <ul> <li>利用登録完了のご案内</li></ul>                                                                | 健康マイポータ<br>ルアドレス宛て<br>が送付される。                      |

ージにて、5でコピーした する。

ID・パスワードを設定し、 0

ドはそれぞれ使用できる文 ざいます。ページ記載の内 、設定ください。

ルより、2で入力したメー に新規利用登録完了メール

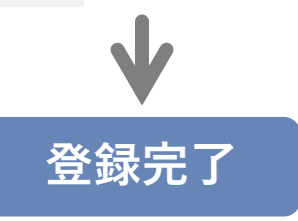

#### ログイン方法

1.

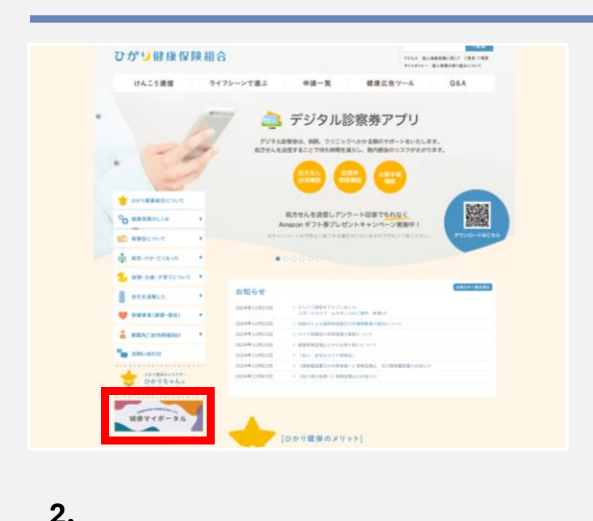

ひかり健康保険組合のホームページから、 「健康マイポータル」のログインページへ アクセスする。

https://hikarikenpo.jp/kw21cu/user/login.jsf

▼ログインページ

ご自身で設定したログイン用のID・パス ワードを入力し、「ログイン」ボタンをク リックする。

3.

ログインID バスワード

ログイン

ロパスワードを表示する
 ログイン

新規利用登録

ログインID・パスワードを忘れた方はこちら ユーザー登録がお済でない方は新規利用登録を行ってください。

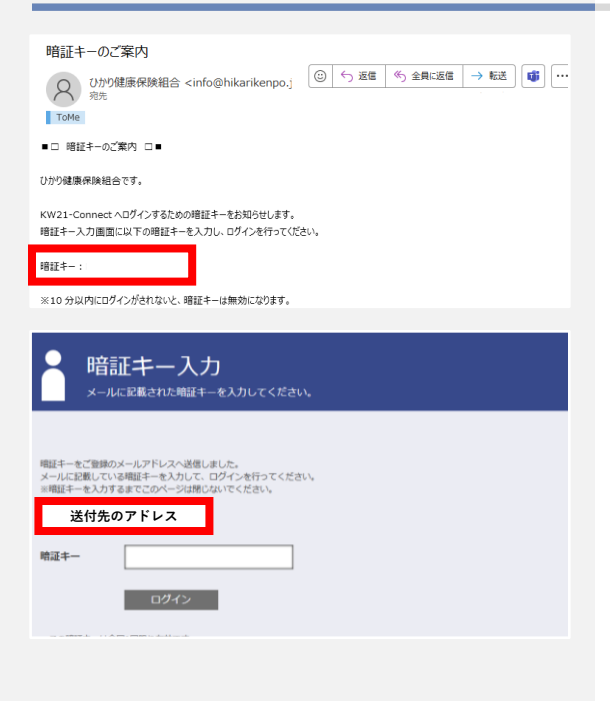

ご自身で登録したメールアドレス宛てに暗 証キーが送付されるので、「健康マイポー タル」上でメールに記載されている暗証 キーを入力し、「ログイン」ボタンをク リックする。

※メールが届かない場合は、暗証キー入力 画面(左図赤枠部分)に送付先のメール アドレスが記載されておりますので、認 識相違がないかご確認ください。